## How to clear your cache in Safari.

|   | About Safari<br>Safari Extensions                                                                   |            |           |   | 0             |                        | Ċ                                |        | Ć        | È - | + 88   |
|---|----------------------------------------------------------------------------------------------------|------------|-----------|---|---------------|------------------------|----------------------------------|--------|----------|-----|--------|
|   | Preferences<br>Privacy Report                                                                       | ndsnew.com | ж,        |   | Q Search mail |                        | <b>~</b>                         | ?      |          | J   | €      |
|   | Clear History                                                                                       |            | ire Inbox |   |               |                        |                                  |        |          |     |        |
|   | Soprison                                                                                            |            |           |   |               |                        |                                  |        |          |     |        |
|   | Hide Safari                                                                                         |            | жн        |   | From          | Subject                | Received                         |        | Actio    | ı   |        |
| 4 | Hide Others<br>Show All                                                                             |            | ∕.≋H      | N | Chris Morris  | RE:Secure message demo | 09/27/2021 01:23:20 AM US/Aleuti | an     | :        | Î   | $\sim$ |
|   | Quit Safari                                                                                         |            | #Q        | C | Chris Morris  | Secure inbox           | 09/26/2021 11:11:33 PM US/Aleuti | an     | :        | Î   | $\sim$ |
|   | Secure Vault                                                                                        |            |           | C | Chris Morris  | How to upload file     | 09/26/2021 08:42:23 PM US/Aleuti | an e   | :        | Î   |        |
| 2 | Secure Indox                                                                                        |            |           | F | Chris Morris  | G.Sai                  | 09/15/2021 11:15:38 PM US/Aleuti | an e   | :        | Î   |        |
| - | Contacts                                                                                            | ~          |           | F | Chris Morris  | RE:testing sai         | 09/15/2021 11:02:22 PM US/Aleuti | an e   | :        | Î   |        |
| * | Options                                                                                             | ~          |           | M | Mubin Kloon   | Testing                | 09/15/2021 10:36:28 PM US/Aleuti | an     | :        | Î   |        |
| Ð | Logout                                                                                              |            |           | s | Emma watson   | RE:Esign demo          | 09/15/2021 02:02:18 AM US/Aleuti | an e   | :        | Î   |        |
|   |                                                                                                    |            |           | H | Ghanshyam D   | Ghanshyam              | 08/10/2021 08:57:17 AM US/Aleuti | an e   | :        | Î   |        |
|   |                                                                                                    |            |           |   |               |                        | Rows per page                    | : 15 - | 1-8 of 8 | <   | >      |
|   |                                                                                                    |            |           |   |               |                        |                                  |        |          |     |        |
|   |                                                                                                    |            |           |   |               |                        |                                  |        |          |     |        |
|   |                                                                                                    |            |           |   |               |                        |                                  |        |          |     |        |
|   |                                                                                                    |            |           |   |               |                        |                                  |        |          |     |        |
|   | Terms & Conditions   Patents   Privacy Policy   DMCA Policy<br>Copyright 2021. All Rights Reserved. |            |           |   |               |                        |                                  |        |          |     |        |
|   |                                                                                                    |            |           |   |               |                        |                                  |        |          |     |        |

- $\rightarrow$  On your mac, open Safari.
- → After logging into website click on the safari option and then select "Preferences".

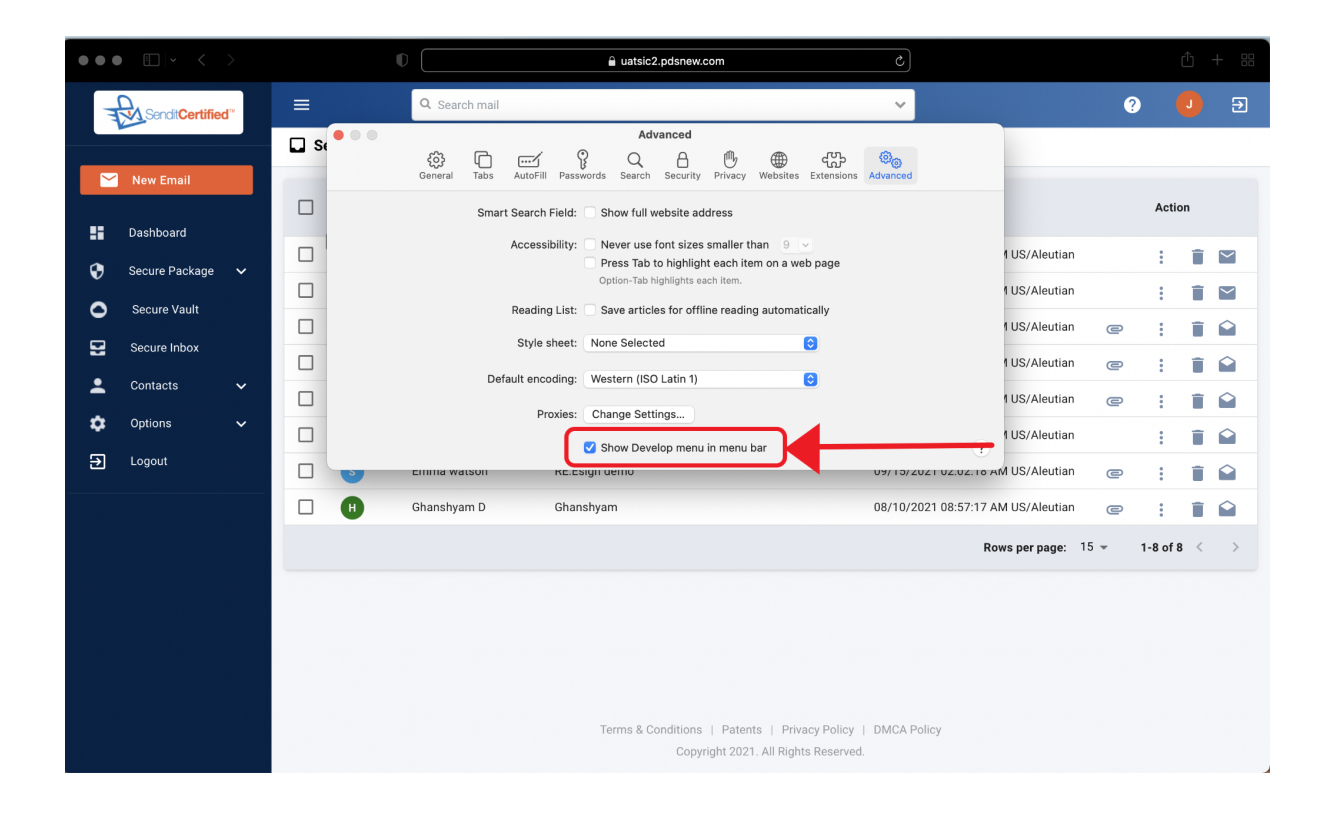

→ Ensure you have checked the "Show Develop menu in menu bar" checkbox.

| 🐇 S | <b>afari</b> File Edit Vie                                                                          | ew Histor | y Bookmarks | Develop Window Help                                                                                                    |                    | 🕑 📀 🖇 🐠 🙉 些 🛜 100% 🐲 Q 물           | More       | n 27 Sep | 5:18 | B:20 PM  |
|-----|----------------------------------------------------------------------------------------------------|-----------|-------------|----------------------------------------------------------------------------------------------------|--------------------|------------------------------------|------------|----------|------|----------|
|     | • • < >                                                                                             |           |             | Open Page With                                                                                                    | >                  | C                                  |            | ć        | j.   | + 88     |
|     |                                                                                                    |           |             | User Agent                                                                                                    | ` <b></b>          |                                    |            |          |      |          |
|     |                                                                                                    |           | ≡           | Sai                                                                                                    | >                  | ✓                                  | ?          |          |      | €        |
|     |                                                                                                    |           |             | Service Workers                                                                                                    | >                  |                                    |            |          |      |          |
|     |                                                                                                    |           | Secure Inbo | Web Extension Background Pages                                                                                                    | >                  |                                    |            |          |      |          |
|     | New Email                                                                                           |           |             | Experimental Features                                                                                                    | >                  |                                    |            |          |      |          |
|     |                                                                                                    | 0         |             | Enter Responsive Design Mode                                                                                                    | ^%R                | Received                           |            | Actior   |      |          |
|     | Dashboard                                                                                           |           |             | Show Snippet Editor                                                                                                    |                    |                                    |            |          |      |          |
| 9   | Secure Package 🗸                                                                                    | . L       |             | Connect Web Inspector                                                                                                    | て企業」               | 09/27/2021 01:23:20 AM US/Aleutian |            |          |      | $\simeq$ |
| Č   |                                                                                                    | 0         |             | Show JavaScript Console<br>Show Page Source                                                                                            | つポ <i>ン</i><br>てまし | 09/26/2021 11:11:33 PM US/Aleutian |            | :        | Î    | $\sim$   |
|     | Secure vaun                                                                                         | 0         |             | Show Page Resources                                                                                                    | 7. % A             | 09/26/2021 08:42:23 PM US/Aleutian | e          | :        | Î    |          |
| 2   | Secure Inbox                                                                                        | 0         |             | Start Timeline Recording<br>Start Element Selection                                                                                    | て 合 米 T<br>合 米 C   | 09/15/2021 11:15:38 PM US/Aleutian | e          | :        | Î    |          |
| *   | Contacts 🗸 🗸                                                                                        |           | □ 🕞 🌘       | Empty Caches                                                                                                    |                    | 09/15/2021 11:02:22 PM US/Aleutian | e          | :        | Î    |          |
| \$  | Options 🗸                                                                                           |           |             | Enable Intelligent Tracking Prevention Debug                                                                                           | Mode               | 09/15/2021 10:36:28 PM US/Aleutian |            | :        | Î    |          |
| €   | Logout                                                                                              | 0         | <b>_ _</b>  | Disable Images<br>Disable Styles                                                                                                    |                    | 09/15/2021 02:02:18 AM US/Aleutian | e          | :        | Î    |          |
|     |                                                                                                    | 0         |             | Disable Savascript<br>Disable Extensions                                                                                               |                    | 08/10/2021 08:57:17 AM US/Aleutian | e          | :        | Î    |          |
|     |                                                                                                    |           |             | Disable Local File Restrictions<br>Disable Cross-Origin Restrictions                                                                   |                    | Rows per page: 15                  | <b>▼</b> 1 | I-8 of 8 | <    | >        |
|     |                                                                                                    |           |             | WebRTC                                                                                                    | >                  |                                    |            |          |      |          |
|     |                                                                                                    |           |             | Allow JavaScript from Smart Search Field<br>Allow JavaScript from Apple Events<br>Allow Remote Automation<br>Allow Unsigned Extensions |                    |                                    |            |          |      |          |
|     |                                                                                                    |           |             | Get Safari Technology Preview                                                                                                    |                    |                                    |            |          |      |          |
|     | Terms & Conditions   Patents   Privacy Policy   DMCA Policy<br>Copyright 2021. All Rights Reserved. |           |             |                                                                                                    |                    |                                    |            |          |      |          |

- → Click the "**Develop**" option and then click on the "**Empty Caches**" option from drop down.
- $\longrightarrow$  Close all Safari windows to complete the process.